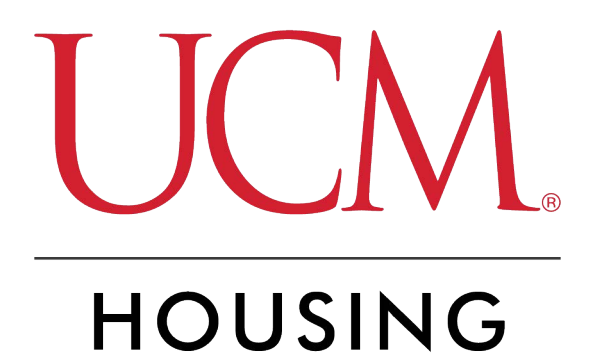

## Setting Your Roommate PIN and Privacy Settings

#### STEP 1

## Login to MyCentral

#### STEP 2

### **Click on Student**

| UCM         | Home Community / UCM Home  |
|-------------|----------------------------|
|             |                            |
| H UCM Home  |                            |
| 🕿 Student 🗸 | UCM Announcements          |
| 🖀 Employee  | Announcements              |
|             |                            |
|             | Subject Made with Tango.us |

#### STEP 3

## **Click on Records and Registration**

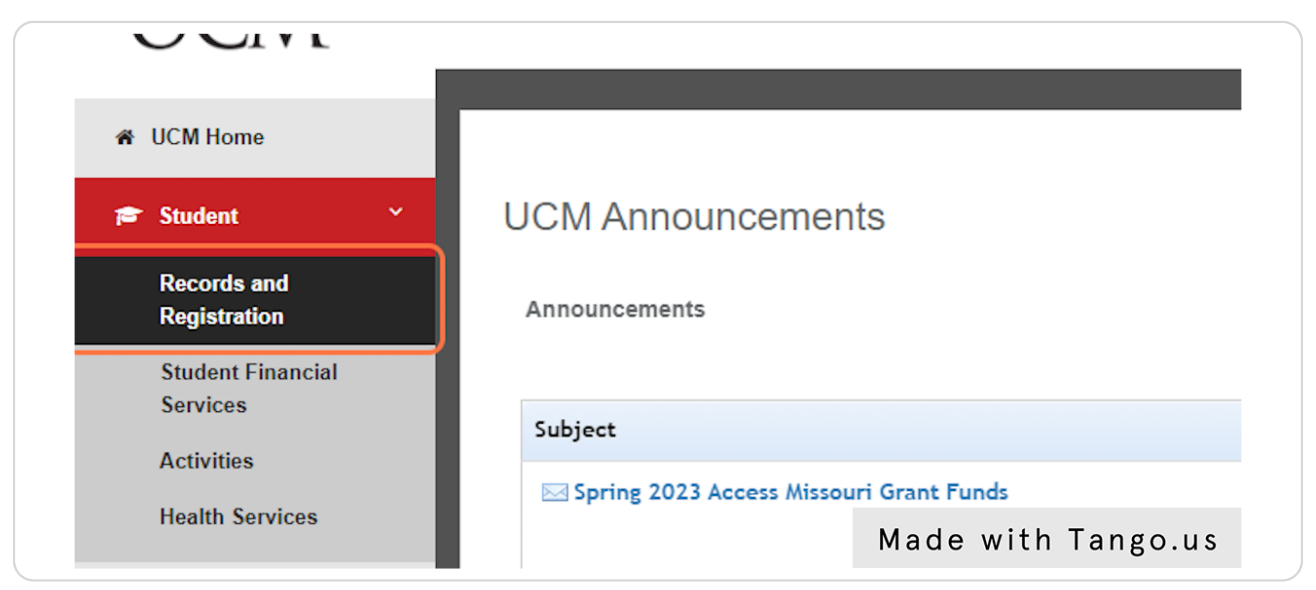

#### STEP 4

## Go to the Housing Secti

| © 2013-2023 Ellucian Company L.P. and its affiliates. All rig                                                                                                    | hts reserved.      |
|----------------------------------------------------------------------------------------------------|--------------------|
|                                                                                                    |                    |
|                                                                                                    |                    |
| Housing                                                                                                    |                    |
| Residence Hall Agreement Fall 2023 - Spring 2024<br>Online Apartment Application<br>Report a Problem With My Room<br>Housing Home Page<br>Meal Plan For 2022 - 2023 |                    |
| Version 7/20/2018 11:39                                                                                                    | Made with Tango.us |

#### STEP 5

# Use the right scroll bar (or use a finger to scroll if on a phone) and click on the Housing Assignment Gateway

| ving | Housing Home Page<br>Meal Plan For 2022 - 2023<br>Housing Assignment Gateway<br>Version 7/20/2018 11:39 |                    |
|------|----------------------------------------------------------------------------------------------------|--------------------|
|      |                                                                                                    | Made with Tango.us |

#### STEP 6

## Scroll down the gateway to the section for Residence Hall Reapplication

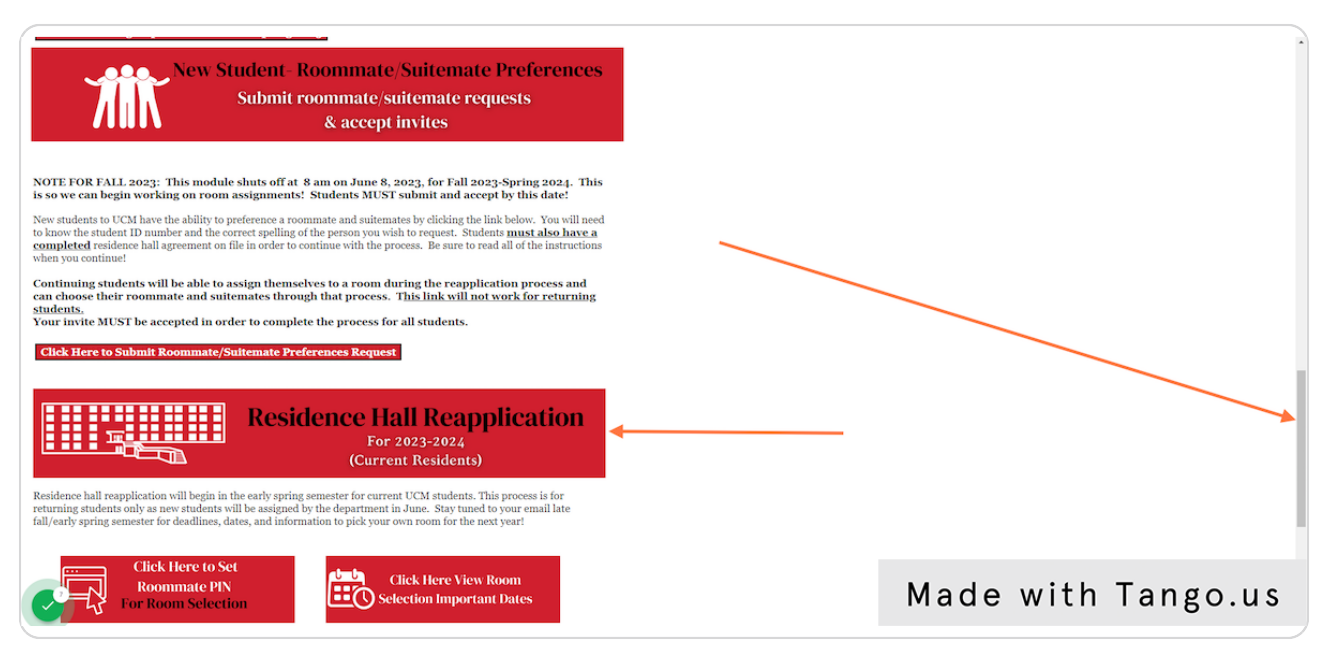

#### STEP 7

#### **Click on the icon for Set Roommate PIN**

Note that images/heading may look different.

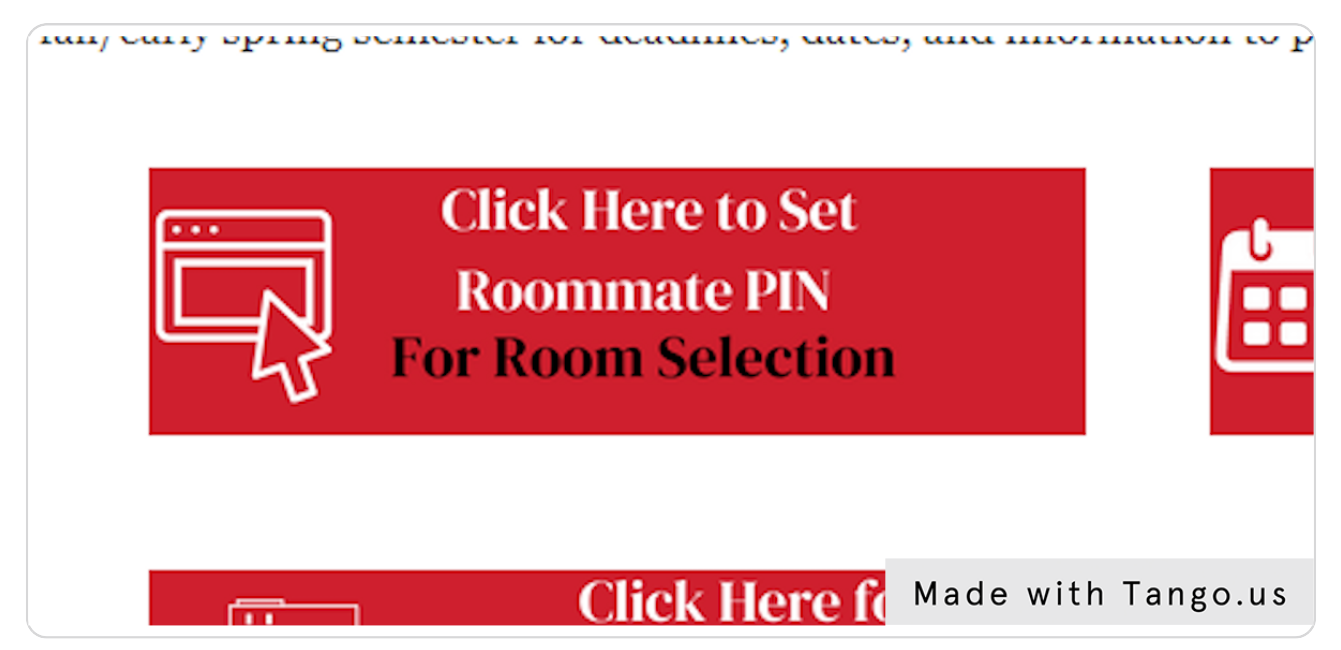

```
STEP 8
```

View any current roommate PIN (not applicable if you have never set it)

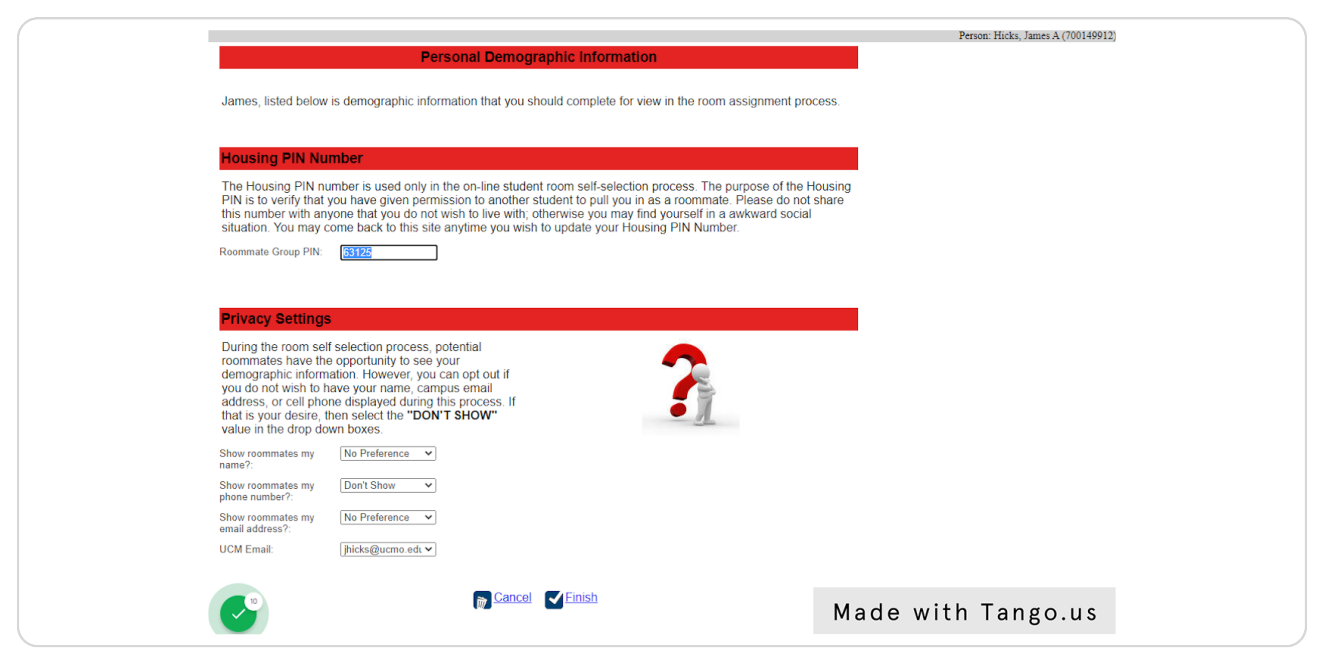

#### STEP 9

#### **Click on Roommate Group PIN and enter your PIN**

This is what you would give someone who is pulling you in as a roommate during room selection

| Housing PIN Number                                                                                                    |
|----------------------------------------------------------------------------------------------------|
| The Housing PIN number is used only in the on-line student room so<br>PIN is to verify that you have given permission to another student to<br>this number with anyone that you do not wish to live with; otherwise<br>situation. You may come back to this site anytime you wish to updat<br>Roommate Group PIN: |
| Privacy Settings                                                                                                    |
| During the room self selection process, potential<br>roommates have the opportunity to see your<br>demographic information. However, you can Made with Tango.us                                                                                                    |

## Update your privacy settings should you wish to do so. Be sure to click FINISH

|                                                                                                    | Person. Flicks, James A (7001499 |
|----------------------------------------------------------------------------------------------------|----------------------------------|
| Personal Demographic Information                                                                                                    |                                  |
| James, listed below is demographic information that you should complete for view in the room assignment pro-                                                                                                    | ess.                             |
| Housing PIN Number                                                                                                    |                                  |
| The Housing PIN number is used only in the on-line student room self-selection process. The purpose of the H<br>PIN is to verify that you have given permission to another student to pull you in as a roommate. Please do not<br>this number with anyone that you do not wish to live with; otherwise you may find yourself in a awkward social<br>situation. You may come back to this site anytime you wish to update your Housing PIN Number.                                                                                                    | busing<br>share                  |
| Roommate Group PIN: 63125                                                                                                    |                                  |
|                                                                                                    |                                  |
|                                                                                                    |                                  |
| Privacy Settings                                                                                                    |                                  |
| Privacy Settings During the room self selection process, potential roommates have the opportunity to see your demographic information. However, you can opt out if you do not wish to have your name, campus email address, or cell phone displayed during this process. If that is your desire, then select the "DON'T SHOW" value in the drop down boxes.                                                                                                    |                                  |
| Privacy Settings During the room self selection process, potential roommates have the opportunity to see your demographic information. However, you can opt out if you do not wish to have your name, campus email address, or cell phone displayed during this process. If that is your desire, then select the "DON'T SHOW" value in the drop down boxes. Show roommates my No Preference Note: Show roommates my No Preference Note: Show roommates my No Preference Note: Show roommates my No Preference Note: Show roommates my No Preference Note: Show roommates my No Preference Note: Show room show room show room  |                                  |
| Privacy Settings During the room self selection process, potential roommates have the opportunity to see your demographic information. However, you can opt out if you do not wish to have your name, campus email address, or cell phone displayed during this process. If that is your desire, then select the "DON'T SHOW" value in the drop down boxes. Show roommates my No Preference  Show roommates my Don't Show  Don't Show  Don't Show  Provide State State S |                                  |
| Privacy Settings During the room self selection process, potential roommates have the opportunity to see your demographic information. However, you can opt out if you do not wish to have your name, campus email address, or cell phone displayed during this process. If that is your desire, then select the "DON'T SHOW" value in the drop down boxes. Show roommates my No Preference  Show roommates my Don't Show  phone number?: Show roommates my No Preference  Show roommates my No Preference  Show roommates my No Preference  Show roommates my No Preference  Show roommates my No Preference  Show roommates my No Preference  Show roommates my No Preference  Show roommates my No Preference  Show roommates my No Preference  Show roommates my No Preference  Show roommates my No Preference  No Preference  Show roommates my No Preference  Show roommates my No  |                                  |
| Privacy Settings         During the room self selection process, potential roommates have the opportunity to see your demographic information. However, you can opt out if you do not wish to have your name, campus email address, or cell phone displayed during this process. If that is your desire, then select the "DON'T SHOW" value in the drop down boxes.         Show roommates my neme?       No Preference v         Show roommates my email address?       Unit Show v         UCM Email:       jhicks@ucmo.edt v                                                                                                    |                                  |
| Privacy Settings During the room self selection process, potential roommates have the opportunity to see your demographic information. However, you can opt out if you do not wish to have your name, campus email address, or cell phone displayed during this process. If that is your desire, then select the "DON'T SHOW" value in the drop down boxes. Show roommates my No Preference  Show roommates my Don't Show  phone number?: Bhow roommates my Don't Show  phone number?: UCM Email: jhicks@ucmo.edt                                                                                                    |                                  |